# ご宿泊の申込に関して

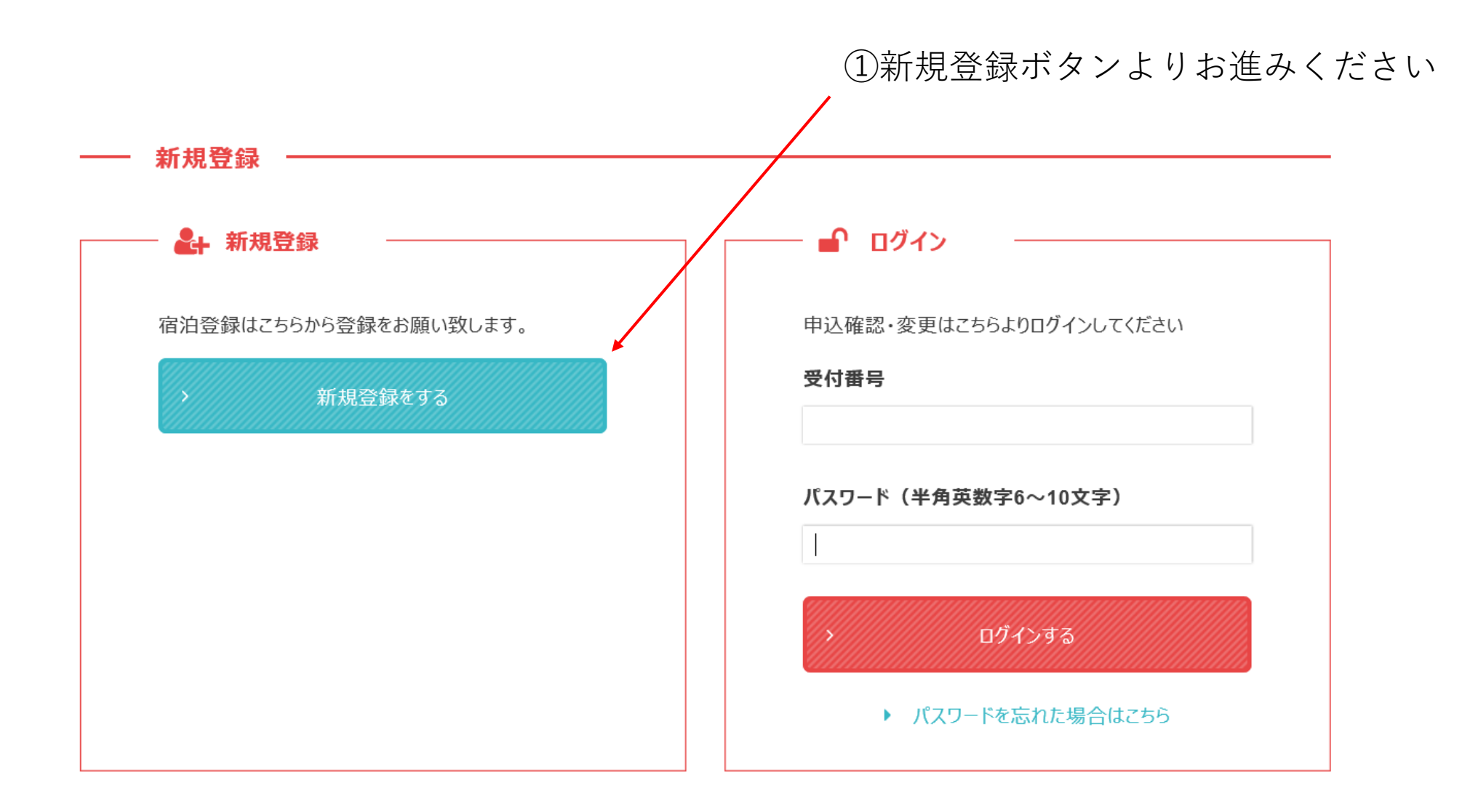

②登録フォームに従って各項目を入力してください

## 2021 日本学生陸上競技個人選手権大会 宿泊予約サイト <sub>京王観光株式会社神奈川北支店</sub>

| 登録フォーム |                                                     |  |  |  |
|--------|-----------------------------------------------------|--|--|--|
| 地区学連※  | 関東学連  ✔                                             |  |  |  |
| 関東学連※  | 青山学院大学                                              |  |  |  |
| 大学名※   | 確認のため再度大学名をご自身で入力してください<br>青山学院大学                   |  |  |  |
|        |                                                     |  |  |  |
| 宿泊代表者※ | 姓名                                                  |  |  |  |
| ご住所※   | ・書類の発送先もこちらに記載頂いたご住所になります<br>・マンション名や部屋番号等も必ず記載ください |  |  |  |
|        | 郵便番号 <b>住所検索</b> 例)1510061(半角)                      |  |  |  |
|        | 都道府県 選択してください。 🗸                                    |  |  |  |
|        | 市町村・番                                               |  |  |  |

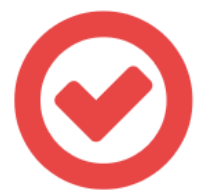

### ログインID : ktaa0017 基本情報の登録が完了いたしました。 ご登録のメールアドレスに登録完了メールを送信いたしましたのでご確認下さい。 引き続き、マイページにお進みいただき、

ご宿泊の登録、お支払い、のお手続きをお願いいたします。

\*宿泊費用のお支払い:ご登録後7日以内にお支払いください

お支払い後のキャンセルは、キャンセル料が発生する期間の場合は、キャンセル料を差し引いてご返金させていた だきます。

マイページを開く

③登録が完了いたしましたら、下記画面が表示されます。 マイページのボタンよりマイページにお進みいただき、 宿泊登録をしてください。

#### 申込内容確認・編集

登録者情報の確認、変更、領収証登録などはこちらからご確認、編集して ください。

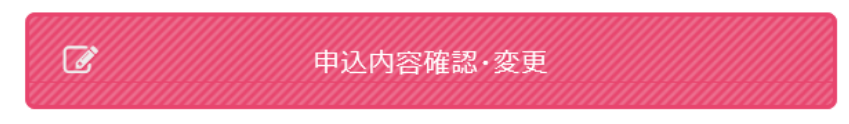

- 宿泊登録

宿泊申込、変更、キャンセルは、こちらから確認・編集してください。

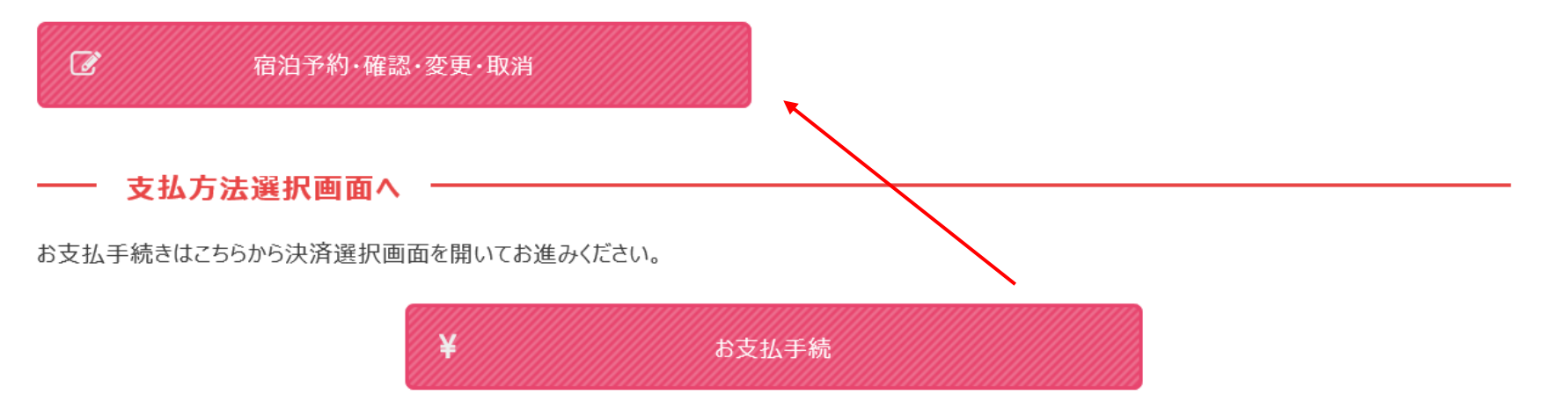

④マイページに進んでいただくと、下記画面が表示されます。 宿泊登録のボタンより宿泊内容をご登録ください。 ⑤ページ上段にございます旅行条件書を確認いただき、 宿泊希望ホテルを選択ください。

| <ul> <li>宿泊申込・確認・変更・取消もこちらの画面よりお願い致します。</li> <li>変更取消については時期により取消料が発生いたしますので必ず下記「取消料規定」にてご確認ください</li> <li>天変地異などの不可抗力が発生した場合は、当プランは中止となる場合があります。</li> <li>ご登録後、ご入金が期日までに確認できない場合、予約が取消となる場合もございますので、ご注意ください</li> <li>宿泊当日はホテルフロントにて直接チェックインしてください。なお、宿泊券・クーポン券等の発行・送付はございません。</li> </ul> |  |  |
|----------------------------------------------------------------------------------------------------|--|--|
| 選択                                                                                                    |  |  |
| □ 東横INN湘南平塚駅北口                                                                                                    |  |  |
| □ 東横INN湘南茅ヶ崎駅北口                                                                                                    |  |  |
| □ 東横INN本厚木駅南口                                                                                                    |  |  |
| □ 東横INN湘南鎌倉藤沢駅北口                                                                                                    |  |  |
| □ ホテルウィングインターナショナル湘南藤沢                                                                                                    |  |  |
| □ アルモントイン湘南藤沢                                                                                                    |  |  |

「様の個人に関する情報であって、当該情報に含まれる氏名、生年月日、住所、電話番号、電子メールアドレス、職業、パスポート番号、渡航歴その他の個は、個人別に添付された番号(銀行口座番号、保険証書番号等)記号その他の符号、画像、若しくは音声により当該個人を識別できるもの(当該情報の)

## ⑥希望ホテルを選択致しますと、ホテルの在庫、料金が表示されます。 宿泊日と宿泊人数をご入力ください。

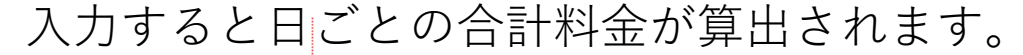

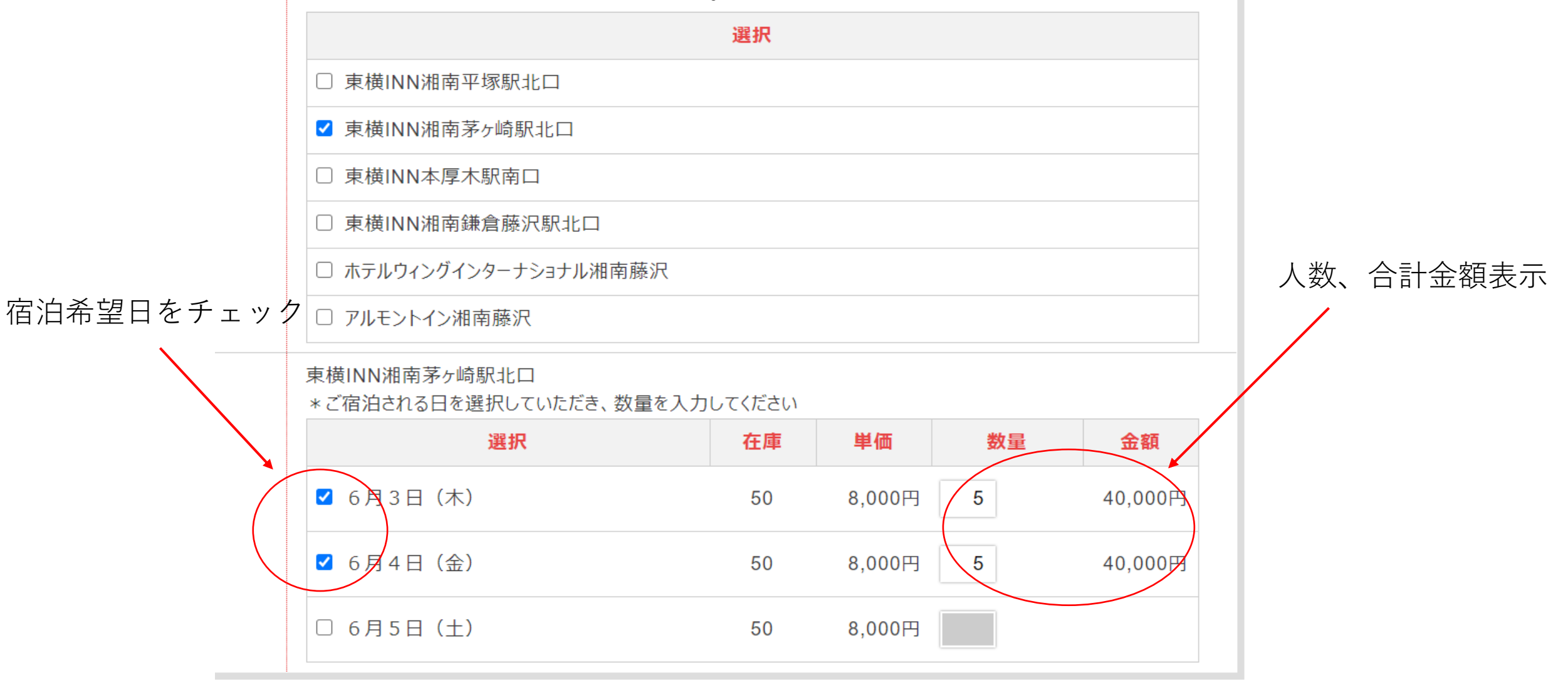

## ⑦宿泊日、人数の入力が完了いたしましたら、予約確認ボタンを押してください。

| ☑ 6月3日(木) | 50 | 8,000円 5 | 40,000円 |
|-----------|----|----------|---------|
| ☑ 6月4日(金) | 50 | 8,000円 5 | 40,000円 |
| □ 6月5日(土) | 50 | 8,000円   |         |

予約確認ボタン

様の個人に関する情報であって、当該情報に含まれる氏名、生年月日、住所、電話番号、電子メールアドレス、職業、バスポート番号、渡航歴その他の 、個人別に添付された番号(銀行口座番号、保険証書番号等)記号その他の符号、画像、若しくは音声により当該個人を識別できるもの(当該情 が、他の情報と容易に照合することができ、それにより当該個人を識別できるものを含む)をいいます。但し、法人その他の団体に関して記録された情報に 他の団体の役員に関する情報を除きます。 した個人情報は、お客様の手配・手続・申込に係る基本情報として取扱わせて頂き、その機密保持及び管理は弊社情報管理者のもとに厳密に行いま こもしくは関係各所とお客様との連絡手段として利用させていただくことがあります。 した個人情報は、下記条件により開示いたします。 を得ている場合 えを求められた場合。 尚、お客様ご自身による情報開示のお申出の際には、ご本人であることの確認をさせていただいた上で、開示させていただきます。 対して、実施にあたり必要な申込情報及び上記個人情報に限り開示させていただきます。 ⑧予約内容を確認いただき、完了ボタンを押してください。

## 2021 日本学生陸上競技個人選手権大会 宿泊予約サイト <sub>京王観光株式会社神奈川北支店</sub>

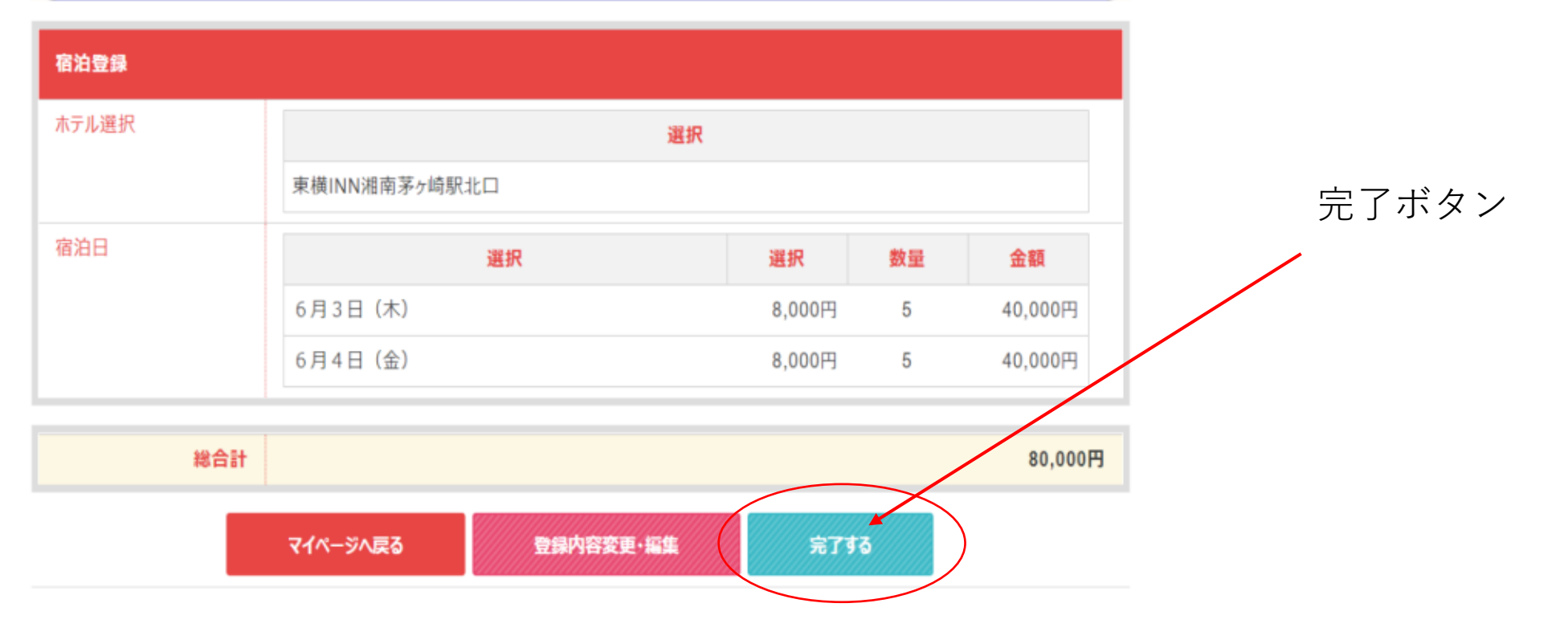

⑨登録完了ボタンがでたら登録完了です。

マイページより宿泊代金のお支払い、ネームリストの作成をお願いいたします。

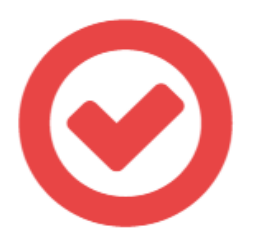

ログインID : ktaa0020 ご宿泊の登録が完了いたしました。

ご登録後、7日間以内にお支払いをお願いいたします。

なお、お支払い後に人数変更が生じた際は、キャンセル料(キャンセル料がかかる期日の場合)を差し引いて、

大会終了後にご返金致します。

また、ご登録いただいたご人数でネームリスト(トップページのリンクよりダウンロード)を作成していただき、

5月28日までに送付をお願いいたします。

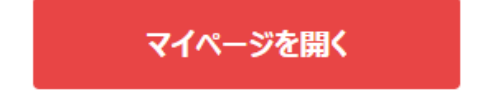

※ブラウザの戻るボタンは使用しないでください。